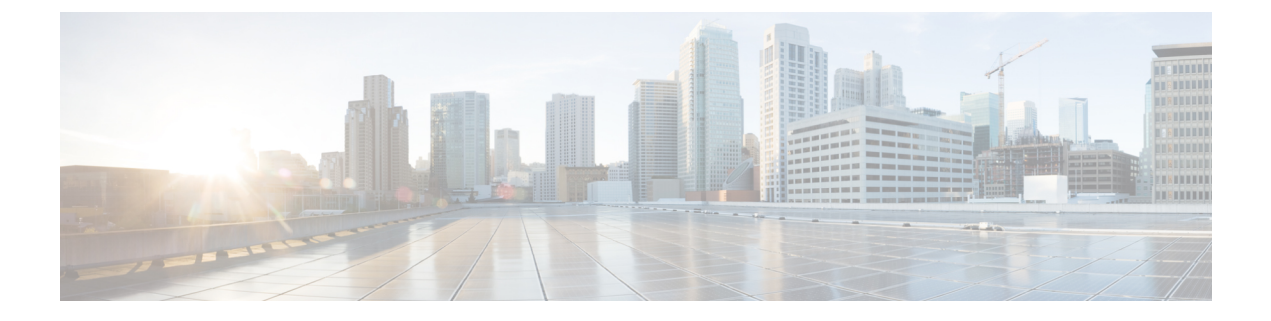

# **Problemen oplossen**

- Algemene probleemoplossing, op pagina 1
- Informatie over uw telefoon vinden, op pagina 3
- Hardwarediagnose, op pagina 3
- Een probleemrapport maken vanuit de telefoon, op pagina 6

# Algemene probleemoplossing

U kunt enkele algemene problemen met uw telefoon oplossen. Als uw probleem hieronder niet aan bod komt, neemt u contact op met uw beheerder.

| Symptoom                              | Verklaring                                                                                                    |
|---------------------------------------|----------------------------------------------------------------------------------------------------|
| U kunt geen gesprek tot stand brengen | Mogelijk speelt een van de volgende factoren een rol:                                                                                                    |
|                                       | • Uw telefoon bevindt zich buiten het servicegebied van het toegangspunt van het draadloze netwerk.                                                                                           |
|                                       | <b>Opmerking</b> Wanneer u onderweg bent met uw<br>telefoon, geeft een groen knipperend<br>lampje aan dat de telefoon zich nog<br>in het dekkingsgebied van het<br>draadloze netwerk bevindt. |
|                                       | • U moet zich aanmelden bij de service Extension Mobility.                                                                                                    |
|                                       | • U moet een Client Matter Code of FAC-code<br>(Forced Authorization Code) invoeren nadat u<br>een nummer hebt gekozen.                                                                       |
|                                       | • Op de telefoon zijn beperkingen ingesteld<br>waardoor u sommige functies niet kunt gebruiken<br>tijdens bepaalde uren van de dag.                                                           |

I

| Symptoom                                         | Verklaring                                                                                                    |
|--------------------------------------------------|----------------------------------------------------------------------------------------------------|
| Het hoofdscherm is niet actief                   | Er verschijnt één van de volgende berichten op de statusregel:                                                                                                    |
|                                                  | • Netwerk bezet: onvoldoende bandbreedte<br>beschikbaar in het draadloze netwerk om het<br>gesprek tot stand te brengen. Probeer het later<br>nogmaals.                                                                                                    |
|                                                  | <ul> <li>Servicegebied verlaten: de telefoon<br/>bevindt zich buiten het bereik van het<br/>toegangspunt van het draadloze netwerk.</li> <li>Netwerkservice zoeken: de telefoon<br/>zoekt naar het toegangspunt van een draadloos<br/>netwerk.</li> <li>Verificatie mislukt: de verificatieserver<br/>heeft de beveiligingsgegevens niet geaccepteerd.</li> </ul>                                  |
|                                                  | • IP configureren: de telefoon wacht op<br>DHCP voor het toewijzen van een IP-adres.                                                                                                    |
| Het menu Instellingen reageert niet              | Uw beheerder heeft toegang tot de<br><b>Instellingen</b> -toepassing op uw telefoon mogelijk<br>uitgeschakeld.                                                                                                    |
| <b>Conferentie</b> mislukt                       | Voor <b>Conferentie</b> moeten meerdere gesprekken zijn<br>geselecteerd. Controleer of u naast het actieve gesprek,<br>dat automatisch wordt geselecteerd, ten minste één<br>gesprek hebt geselecteerd. Voor <b>Conferentie</b> moeten<br>de geselecteerde gesprekken zich eveneens op<br>dezelfde lijn bevinden. Wanneer nodig verbindt u<br>gesprekken door naar één lijn voordat u ze toevoegt. |
| De schermtoets die u wilt gebruiken, wordt niet  | Mogelijk speelt een van de volgende factoren een rol:                                                                                                    |
| weeigegeven                                      | <ul> <li>U moet op Meer drukken om meer functies te kunnen zien.</li> <li>U moet de lijnstatus wijzigen (u kunt bijvoorbeeld een gesprek starten of een gesprek voeren).</li> <li>De telefoon is niet zo geconfigureerd dat deze de functie ondersteunt die hoort bij die schermtoets.</li> </ul>                                                                                                  |
| Inbreken mislukt en er komt een snelle bezettoon | Mogelijk speelt een van de volgende factoren een rol:                                                                                                    |
|                                                  | • U kunt niet inbreken in een gecodeerd gesprek<br>als de telefoon die u gebruikt niet geconfigureerd<br>is voor codering. Wanneer uw poging om in te<br>breken om deze reden mislukt, geeft de telefoon<br>een snelle bezettoon.                                                                                                    |
|                                                  | • U kunt niet inbreken op een gesprek van een andere Cisco draadloze IP-telefoon.                                                                                                    |

| Symptoom                                                                                                | Verklaring                                                                                                    |
|----------------------------------------------------------------------------------------------------|----------------------------------------------------------------------------------------------------|
| De verbinding met een gesprek waaraan u deelneemt<br>met <b>Inbreken</b> wordt verbroken                | Uw verbinding met een gesprek waaraan u hebt<br>deelgenomen via de functie <b>Inbreken</b> wordt<br>verbroken als het gesprek in de wachtstand wordt<br>geplaatst, wordt doorverbonden of wordt omgezet in<br>een conferentiegesprek.                                                                                              |
| Terugbellen mislukt                                                                                     | Misschien heeft de andere partij de functie voor het<br>doorschakelen van gesprekken ingeschakeld.                                                                                                    |
| De telefoon laat een foutmelding zien wanneer u Alle<br>gesprekken doorschakelen probeert in te stellen | Uw telefoon kan weigeren Alle gesprekken<br>doorschakelen direct op uw telefoon in te stellen als<br>het nummer waarnaar u wilt doorschakelen resulteert<br>in een lus of als het maximale aantal koppelingen dat<br>is toegestaan in een Alle gesprekken<br>doorschakelen-reeks (ook wel het maximale aantal<br>hops) is bereikt. |

## Informatie over uw telefoon vinden

Uw beheerder kan u om informatie over uw telefoon vragen. Met deze informatie kan de specifieke telefoon worden geïdentificeerd voor het oplossen van problemen. De informatie in het menu is alleen-lezen. Zie de *Beheerhandleiding Cisco draadloze IP-telefoon 8821 en 8821-EX voor Cisco Unified Communications Manager* voor meer informatie over het menu.

#### Procedure

| Stap 1 | Open de app Instellingen.   |
|--------|-----------------------------|
| Stap 2 | Selecteer Telefoongegevens. |

## Hardwarediagnose

U kunt enkele diagnosetests uitvoeren op uw telefoon.

### Audiodiagnose uitvoeren

U kunt controleren of het geluid van uw telefoon correct werkt.

#### Procedure

Stap 1 Open de app Instellingen.

**Stap 2** Selecteer **Beheerdersinstellingen** > **Diagnostiek** > **Audio**.

| Stap 3 | Luister naar de toon op de luidspreker van de handset.                            |
|--------|-----------------------------------------------------------------------------------|
| Stap 4 | Druk op de knop Luidspreker om handsfree in te schakelen en luister naar de toon. |
| Stap 5 | Sluit een vaste headset aan en luister naar de toon.                              |

### Toetsenblokdiagnose uitvoeren

U kunt controleren of het toetsenblok van uw telefoon correct werkt.

#### Procedure

| Stap 1 | Open de app Instellingen.                                              |
|--------|------------------------------------------------------------------------|
| Stap 2 | Selecteer Beheerdersinstellingen > Diagnostiek > Toetsenblok.          |
| Stap 3 | Druk op een willekeurige toets om te controleren of het correct werkt. |

### WLAN-diagnose uitvoeren

U kunt de Wi-Fi-verbinding van uw telefoon controleren. De telefoon geeft een lijst van de toegangspunten, op volgorde van het sterkste signaal tot het zwakste of offline toegangspunt. U kunt hierna de gegevens van het draadloze toegangspunt bekijken.

### Procedure

| Stap 1 | Open de app <b>Instellingen</b> .                                                              |
|--------|------------------------------------------------------------------------------------------------|
| Stap 2 | Selecteer Beheerdersinstellingen > Diagnostiek > WLAN.                                         |
| Stap 3 | Druk op <b>Doorgaan</b> .                                                                      |
| Stap 4 | Ga naar een toegangspunt en druk op Kies voor gedetailleerde informatie over het toegangspunt. |

### WLAN-diagnosevelden

De volgende tabel beschrijft de velden van het WLAN-diagnosescherm.

| Veld       | Beschrijving                                                                     |
|------------|----------------------------------------------------------------------------------|
| Naam AP    | Naam van het toegangspunt (access point, AP)<br>waarmee de telefoon is verbonden |
| BSSID      | Het radio-MAC-adres van het toegangspunt                                         |
| SSID       | De Service Set Identifier (SSID) die de telefoon<br>gebruikt                     |
| Frequentie | De frequentie die de telefoon gebruikt                                           |

| Veld                            | Beschrijving                                                                                                    |
|---------------------------------|----------------------------------------------------------------------------------------------------|
| Huidig kanaal                   | Het kanaal dat de telefoon gebruikt                                                                                                    |
| Nieuwste RSSI                   | De laatste sterkte-indicator van ontvangen signaal<br>(Received Signal Strength Indicator, RSSI) die de<br>telefoon heeft ontvangen.                                                      |
| Bakeninterval                   | Aantal tijdeenheden tussen bakens. Een tijdeenheid is 1024 milliseconden.                                                                                                    |
| Functie                         | 802.11-mogelijkheden                                                                                                    |
| Basissnelheden                  | Gegevenssnelheden vereist voor de AP waarmee het station moet kunnen werken.                                                                                                    |
| Optionele snelheden             | Gegevenssnelheden ondersteund door de AP die optioneel zijn voor het station.                                                                                                    |
| Ondersteunde HT MCS             | 802.11n-gegevenssnelheden                                                                                                    |
| Ondersteunde VHT-snelheden (rx) | 802.11ac-gegevenssnelheden ontvangen signaal                                                                                                    |
| Ondersteunde VHT-snelheden (tx) | 802.11ac-gegevenssnelheden verzonden signaal                                                                                                    |
| DTIM-periode                    | Informatie over 'Delivery Traffic Indication Map'<br>(DTIM)                                                                                                    |
| Landcode                        | Een tweecijferige landcode. Landinformatie wordt<br>mogelijk niet weergegeven als het informatie-element<br>(IE) voor het land niet aanwezig is in het baken.                             |
| Kanalen                         | Lijst met ondersteunde kanalen (van het IE voor het land).                                                                                                    |
| Beperkte voeding                | 802.11h-correctie voor beperkte voeding in dB                                                                                                    |
| Vermogenslimiet                 | Waarde voor 'Dynamic Transmit Power Control'<br>(DTCP) gemeld door het toegangspunt.                                                                                                    |
| Gebruik van kanaal              | Tijdpercentage, genormaliseerd naar 255, waarin de<br>AP heeft vastgesteld dat het medium bezet was, zoals<br>aangegeven door het fysieke of virtuele 'carrier<br>sense'-mechanisme (CS). |
| Aantal stations                 | Totaal aantal spanning tree-algoritmes (STA's) dat op<br>dit moment is gekoppeld met deze BSS.                                                                                            |
| Toegangscapaciteit              | Een niet-ondertekend geheel getal dat de resterende<br>mediumtijd specificeert die beschikbaar is via<br>expliciete toegangscontrole, in eenheden van 32<br>microseconden per seconde.    |
| WMM ondersteund                 | Ondersteuning voor Wi-Fi Multimedia Extensions.                                                                                                    |

| UAPSD ondersteund                                                                                                    | Unscheduled Automatic Power Save Delivery<br>(UAPSD) wordt ondersteund door de AP. Is mogelijk<br>alleen beschikbaar als WMM wordt ondersteund. Deze<br>functie is essentieel voor de spraaktijd en voor het<br>realiseren van maximale gespreksdichtheid op de<br>draadloze IP-telefoon.                                                                                                    |
|----------------------------------------------------------------------------------------------------|----------------------------------------------------------------------------------------------------|
| Proxy ARP                                                                                                    | CCX-compliant AP ondersteunt respons op IP<br>ARP-verzoeken namens het gekoppelde station. Deze<br>functie is essentieel voor de stand-bytijd van de<br>draadloze IP-telefoon.                                                                                                    |
| CCX-versie                                                                                                    | Versie van CCX als de AP CCX-compliant is.                                                                                                    |
| <ul> <li>AC: Best effort, AC: Achtergrond, AC: Video en AC:<br/>Audio</li> <li>Toegangscontrole</li> <li>AIFSN</li> <li>ECWMin</li> <li>ECWMax</li> <li>TXOpLimit</li> </ul> | <ul> <li>Informatie voor iedere toegangscategorie (Access<br/>Category, AC). Er is één gegevensset voor best effort,<br/>achtergrond, video en audio.</li> <li>Toegangscontrole: wanneer ja, moet<br/>toegangscontrole worden gebruikt voorafgaande<br/>aan het zenden met behulp van de<br/>toegangsparameters die specifiek zijn voor deze<br/>AC.</li> <li>AIFSN: aantal slots na een SIFS-tijd dient een<br/>non-AP STA te worden vertraagd voordat een<br/>backoff wordt geïnitieerd of het zenden wordt<br/>gestart.</li> <li>ECWMin: codeert de waarde van CWmin in<br/>exponentvorm voor de minimale hoeveelheid<br/>tijd in een willekeurige backoff.</li> <li>ECWMax: codeert de waarde van CWmax in<br/>exponentvorm voor de maximale hoeveelheid<br/>tijd in een willekeurige backoff.</li> <li>TXOpLimit: tijdsinterval waarin een bepaald<br/>quality of service-station (QoS) het recht van<br/>initiatie heeft</li> </ul> |

# Een probleemrapport maken vanuit de telefoon

Als u een probleem ondervindt met uw telefoon, kunt u een probleemrapport genereren vanuit de telefoon.

Procedure

Stap 1Open de app Instellingen.

- **Stap 2** Selecteer **Telefoongegevens** > **Probleem rapporteren**.
- Stap 3 Druk op Verzenden.
- **Stap 4** Wanneer het bericht Geslaagd wordt weergegeven, kunt u de beheerder op de hoogte stellen dat er een probleemrapport beschikbaar is.

I